## 1. Авторизация на портале «Работа в России»

Для того чтобы подать заявление на предоставление услуги, необходимо открыть портал «Работа в России» по адресу https://trudvsem.ru/. Затем авторизоваться в личном кабинете соискателя с использованием подтвержденной учетной записи Госуслуги (ЕСИА). Для этого нажмите ссылку «Войти» в правом верхнем углу,

|                                                      | Попробуйте новый дизайн портал           | а «Работа России» Попро | бовать     |                              |
|------------------------------------------------------|------------------------------------------|-------------------------|------------|------------------------------|
| Работа в России                                      | 1                                        |                         | Bej        | <u>осия для слабовидящих</u> |
| Общероссийская база ваканси<br>T R U D V S E M . R U | й                                        | Самарская область       | Соискатель | Работодатель                 |
|                                                      | -                                        |                         |            | 💄 Войти                      |
| Название вакансии, наприм                            | ер: Д <u>иректор</u>                     |                         |            | XQ                           |
| Поиск: по названию вакансии <u>п</u>                 | о описанию вакансии по названию компании |                         |            |                              |

затем нажмите кнопку «Вход через портал «Госуслуги»

| Все сервисы 👻 Поиск работы Поиск работников                                                                            | Оамарская область →] Войти                                                                                           |
|----------------------------------------------------------------------------------------------------|----------------------------------------------------------------------------------------------------|
| РАБОТА<br>РОССИИ                                                                                                    | Х по названию вакансии 🔻 Найти                                                                                       |
| 🕅 > Вход                                                                                                    | _                                                                                                    |
| Вход                                                                                                    |                                                                                                    |
| Для соискателей Для работодателей                                                                                      |                                                                                                    |
| Вход в личный кабинет соискателя                                                                                       | Войдя на портал, вы сможете:                                                                                         |
| Войти через портал «Госуслуги»                                                                                         | Неторации и строверенных работодателей                                                                               |
| Нет регистрации на Госуслугах? Зарегистрироваться<br>Входя на портал, вы соглашаетесь на обработку персональных данных | Разместить резюме<br>Составьте качественное резюме, чтобы быстрее найти<br>работу                                    |
|                                                                                                    | написать работодателю<br>Дополните отклик сопроводительным письмом                                                   |
|                                                                                                    | Получить содействие от центра занятости<br>населения в поиске работы<br>Подайте заявление на портале «Работа России» |
|                                                                                                    |                                                                                                    |

Далее введите логин и пароль от портала «Госуслуги» и нажмите кнопку «Войти»

| куда еще можно воити с<br>паролем от Госуслуг? |
|------------------------------------------------|
|                                                |
|                                                |
|                                                |
|                                                |
|                                                |
|                                                |

## 2. Составление резюме

После авторизации вы попадёте в личный кабинет. Нажмите на кнопку «Создать резюме».

| 🧩 О портале Новости По          | мощь и подг   | ержка Старая версия пор | тала |                                                       |
|---------------------------------|---------------|-------------------------|------|-------------------------------------------------------|
| Все сервисы 🔻 Мои резюме 🔻 Откл | лики и пригла | шения Поиск работы      |      | 💿 Самарская область 🗘 ♡ 🔗                             |
| Мой кабинет                     |               |                         |      |                                                       |
| Уведомления и со                | бытия         |                         |      |                                                       |
| 🖹 Резюме                        | 0             | ] Заявления             | 0    |                                                       |
| Просмотры резюме                | 0             | 🖓 Избранные вакансии    | 0    |                                                       |
| 🏳 Отклики и приглашения         | 0 (           | 2 Автопоиски            | 0    |                                                       |
| 🖂 Жалобы и сообщения            | 0             |                         |      | встать на учет<br>по безработице                      |
| Создать резюме                  |               |                         |      | Подать заявление на выплату пособия<br>по безработице |

Откроется страница «Создание резюме» с основной информацией из личного кабинета. Внешний вид страницы изображен ниже.

|                           |                                                                             | 3ano. | лненность резюме            |
|---------------------------|-----------------------------------------------------------------------------|-------|-----------------------------|
| Основная информация       |                                                                             | 0%    | Основная информация         |
| Дата рождения:            | Резюме с фотографией привлечёт<br>внимание работодателей и выделит          | 0%    | Контактная информация       |
| ( <b>F</b>                | вас среди других кандидатов.                                                | 100%  | Опыт работы                 |
| Загоузить                 |                                                                             | 0%    | Ключевые навыки             |
| φοτο                      |                                                                             | 0%    | Образование                 |
|                           |                                                                             | 100%  | Пожелания к вакансии        |
|                           | Будет отображаться как заголовок                                            | 0%    | Владение языками            |
|                           | вашего резюме.                                                              | 0%    | Дополнительное образование  |
| Профессия                 |                                                                             | 0%    | Свидетельства и сертификаты |
| Выберите значение         | Начните вводить название профессии,<br>и система подскажет вам подходящие   | 0%    | Иные документы              |
| Сфера леятельности *      | варианты из общероссийского<br>классификатора. Например: старший<br>механик | 50%   | Социальное положение        |
|                           |                                                                             | 0%    | Переезд                     |
| Выберите значение         |                                                                             | 0%    | Рекомендации                |
| Заработная плата (руб.) * |                                                                             | 0%    | Конкурсы и движения         |
| от                        |                                                                             |       |                             |
|                           |                                                                             |       |                             |
| Готов приступить к        |                                                                             |       |                             |
|                           |                                                                             |       |                             |
|                           |                                                                             |       |                             |
| Гражданство *             |                                                                             |       |                             |
| Выберите значение 🔹       |                                                                             |       |                             |

Страница «Создание резюме» состоит из следующих блоков, которые открываются последовательно при нажатии на ссылку блока:

- основная информация;
- контактная информация;
- опыт работы;
- ключевые навыки;
- образование;

- пожелания и вакансии;
- владение языками;
- дополнительное образование;
- свидетельства и сертификаты;
- иные документы;
- социальное положение;
- переезд;
- рекомендации;
- конкурсы и движения.

На открывшейся странице «Создание резюме» заполните всю необходимую информацию. Часть информации будет заполнена автоматически из ЕСИА.

В блоке «Основная информация» пункты «Желаемая должность», «Профессия», «Сфера деятельности», «Заработная плата» заполните согласно образцу. В пункте «Готов приступить к работе» выбираете дату, следующую за датой подачи заявления. (Если заявление подаете 1 июля 2022 года, значит в пункте «Готов приступить к работе» выбираете дату 2 июля 2022 года).

| Желаемая должность *                |                                                                                                    |
|-------------------------------------|----------------------------------------------------------------------------------------------------|
| подсобный рабочий                   | Будет отображаться как заголовок<br>вашего резюме.                                                                                                    |
| Профессия                           |                                                                                                    |
| Подсобный рабочий                   | Начните вводить название профессии,<br>и система подскажет вам подходящие<br>варианты из общероссийского<br>классификатора. Например: старший<br>механик. |
| Сфера деятельности *                |                                                                                                    |
| Работы, не требующие квалификации 🔹 |                                                                                                    |
| Заработная плата (руб.) *           |                                                                                                    |
| от 10000                            |                                                                                                    |
| Готов приступить к работе с         |                                                                                                    |
|                                     |                                                                                                    |

Блок «Контактная информация» заполните согласно образцу. В пункт «Телефон» и «Email»

введите актуальный номер телефона и адрес электронной почты, с помощью которых с Вами можно будет связаться.

## Контактная информация

#### Регион

Выберите регион и населённый пункт, Самарская область в котором вы сейчас проживаете. Населенный пункт Самарская область, г. Новокуйбышевск Телефон Выберите наиболее удобный вариант – Лучше звонить мне по +7(\_\_) \_\_ это позволит работодателям телефону оперативно связаться с вами. Email\* trudvsem@rabota.ru ) Лучше написать мне письмо Введите корректный email Skype 🔘 Лучше связаться по Skype

При наличии опыта работы, заполняете блок «Опыт работы».

| Организация *                   |                                                                                                    |
|---------------------------------|----------------------------------------------------------------------------------------------------|
| Должность                       |                                                                                                    |
| Введите текст                   |                                                                                                    |
| Начало работы *                 |                                                                                                    |
| Месяц                           |                                                                                                    |
| Окончание<br>по настоящее время |                                                                                                    |
| Месяц 💌                         |                                                                                                    |
| Обязанности *                   |                                                                                                    |
| B ≔ 5 ¢                         | Расскажите, чем вы занимались на<br>работе, например: «управление<br>погрузчиком», «оформление<br>документации», «консультирование<br>клиентов» и т.д. Описание<br>профессиональных достижений станет<br>вашим преимуществом. |
|                                 |                                                                                                    |

Если опыта работы нет, нажмите переключатель «Есть опыт работы». Кнопка поменяет цвет с синего на серый и пункты блока «Опыт работы» исчезнут.

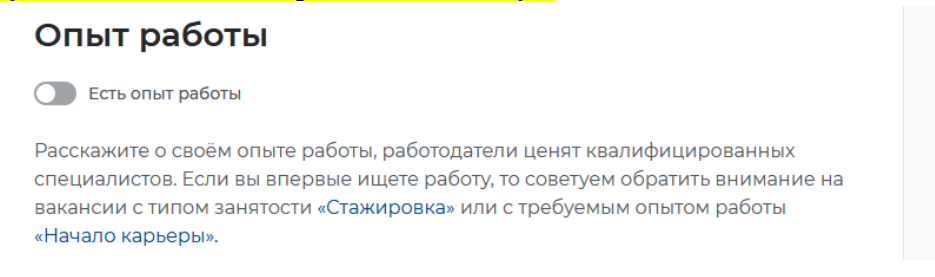

Блоки **«Ключевые навыки»** и **«Образование»** являются необязательными для заполнения. Блок **«Пожелания к вакансии»** заполните согласно образцу.

| Пожелания к вакансии       |                 |                                                                    |  |  |  |
|----------------------------|-----------------|--------------------------------------------------------------------|--|--|--|
| График работы *            |                 |                                                                    |  |  |  |
| Полный день                | Вахтовый метод  | Выберите подходящий вам график<br>работы. Можно отметить несколько |  |  |  |
| Сменный график             | Гибкий график   | вариантов.                                                         |  |  |  |
| Иеполный день              | Ненормированный |                                                                    |  |  |  |
| Тип занятости *            |                 |                                                                    |  |  |  |
| О Полная занятость         | Сезонная        |                                                                    |  |  |  |
| 🔘 Частичная                | 🔘 Стажировка    |                                                                    |  |  |  |
| • Временная                | 🔘 Удаленная     |                                                                    |  |  |  |
| Готовность к переобуче     | ению            |                                                                    |  |  |  |
| Готов к переобучению       |                 |                                                                    |  |  |  |
| Готовность к командировкам |                 |                                                                    |  |  |  |
| Готов к командировкам      | 4               |                                                                    |  |  |  |

В блоке «Социальное положение» выберите пункт «Несовершеннолетние работники».

| емейное положение                                                                                                    | Наличие детей                                         |   |
|----------------------------------------------------------------------------------------------------|-------------------------------------------------------|---|
| Выберите значение 🔻                                                                                                    | нет детей 🔹                                           |   |
| аличие жилья                                                                                                    |                                                       |   |
| не нужно жилье                                                                                                    | •                                                     |   |
| оциально-незащищенн<br>Несовершеннолетние раб                                                                              | ная группа<br>Ботники                                 |   |
| оциально-незащищенн<br>Несовершеннолетние ра                                                                               | ая группа<br>Ботники                                  |   |
| оциально-незащищени<br>Несовершеннолетние раб                                                                              | ная группа<br>Ботники                                 | ; |
| оциально-незащищенн<br>Несовершеннолетние раб<br>Инвалиды<br>Многодетные семьи                                             | ная группа<br>Ботники                                 | ; |
| оциально-незащищени<br>Несовершеннолетние раб<br>Инвалиды<br>Многодетные семьи                                             | ная группа<br>5отники ▲                               |   |
| оциально-незащищени<br>Несовершеннолетние раб<br>Инвалиды<br>Многодетные семьи<br>Несовершеннолетние<br>Работники, имеющие | ная группа<br>Ботники<br>работники<br>детей-инвалидов |   |

# Блоки: «Владение языками», «Дополнительное образование», «Свидетельства и сертификаты», «Иные документы», «Переезд», «Рекомендации», «Конкурсы и движения» являются необязательными для заполнения.

Сохранение и публикация резюме становятся доступны только после заполнения всех блоков резюме.

Система обеспечивает автоматическую проверку на соответствие формату данных и обязательность полей.

Если данные введены неверно, Система не даст пользователю сохранить результат.

После заполнения информации в обязательных блоках нажмите на кнопку «Сохранить и опубликовать».

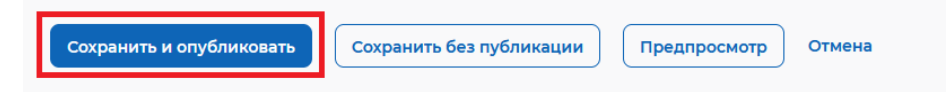

Откроется страница «Мои резюме». Внешний вид страницы изображен ниже.

| се сервисы 👻 Мои резюме 👻                 | Отклики и приглашения | Поиск работы | 💿 Самарская область 🗘 🛇 ,            |
|-------------------------------------------|-----------------------|--------------|--------------------------------------|
| > Мои резюме                              |                       |              |                                      |
| ои резюме                                 | 9                     |              |                                      |
| Добавить резюме Нашел р                   | аботу                 |              |                                      |
|                                           |                       |              |                                      |
| <b>подсобный рабочи</b><br>от 10 000 руб. | й                     |              |                                      |
| Количество откликов                       | 0                     |              |                                      |
| Просмотры резюме                          | 0                     |              |                                      |
| Рекомендуемые вакансии                    |                       |              | 0                                    |
| Обновлено: Сегодня в 09:44                | Заполнено             | 52%          | Ожидает модерации ()<br>Видно всем   |
|                                           |                       | 0            | Редактировать 🚫 Отменить модерацию 🚥 |
|                                           |                       |              |                                      |

После модерации резюме сотрудником центра занятости населения оно будет опубликовано.

## 3. Подача заявления на предоставление услуги

Для того, чтобы подать заявление на портале нажмите «Все сервисы».

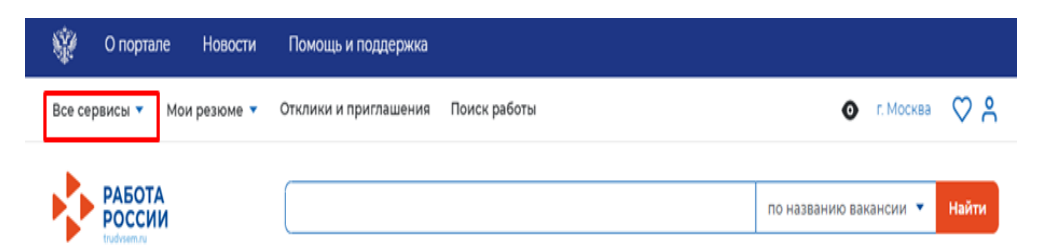

Перейдите в раздел «Каталог услуг» и выберите пункт «Все услуги».

| ŵ (                                     | О портале                        | Новости  | Помощь и поддержка                                                              |                                                          |     |
|-----------------------------------------|----------------------------------|----------|---------------------------------------------------------------------------------|----------------------------------------------------------|-----|
| Все серв                                | исы 🔺 Мои                        | резюме 🔻 | Отклики и приглашения Поиск работы                                              | 💿 г. Москва                                              | ♡ ჩ |
| <b>Каталог</b><br>Все услуг<br>Заявлени | • <b>услуг</b><br><sup>-</sup> и |          | Стажировка и практика<br>О стажировках и практиках<br>Мои стажировки и практики | <b>Открытые данные</b><br>Открытые данные<br>Мероприятия | х   |

В открывшемся окне в пункте «Регион оказания государственной услуги» выберите «Самарская область». Затем нажать кнопку «Создать заявление».

| Все сервисы 🔻 🛛 М    | Мои резюме 🔻 Отклики и приглашения Поиск работы 💿 Самарская обла                                                                                                    | асть 🗘 🛇 📍   |
|----------------------|----------------------------------------------------------------------------------------------------|--------------|
| РАБОТА РОССИИ        | К по названию вакан                                                                                                    | асии 🔻 Найти |
| ŵ > информац<br>Соде | Выбор региона для оформления услуги содействия в поиске<br>работы                                                                                                    | без          |
| выпл                 | Новый порядок оказания государственной услуги<br>Выбор региона влияет на порядок получения услуги.<br>Новый порядок получения услуг введен с 1 января 2022 года во всех субъектах Российской<br>Федерации за исключением г. Москвы. Для продолжения работы укажите, в каком регионе вы<br>подаёте заявление.<br>Ригион оказания государственной услуги *<br>Самарская область<br>Сиисок заявлений поданных по новому порядку<br>Сиисок заявлений поданных по старому порядку.<br>Перейти в каталог услуг<br>Создать заявление<br>занятости населения будет подбирать работу. Если у вас нет резюме на портале, вы можете его<br>создать. |              |

Откроется страница подачи заявления о содействии в поиске подходящей работы.

| Заявление о<br>работы                                                                                                    | о содействии в поиске                                                                                                    | подходящей                                                                                    |
|----------------------------------------------------------------------------------------------------|----------------------------------------------------------------------------------------------------|-----------------------------------------------------------------------------------------------|
| <ul> <li>Я ищу работу и не претендую и<br/>Если вам требуется содействие в поиске<br/>безработным кли вы относитесь к катего<br/>быта признаные безработными</li> <li>Я претендую на пособие по бе<br/>Если вам требуется содействие в поиске<br/>признанным безработным</li> </ul> | на пособие по безработице<br>гработы без признания вас<br>ориям граждан, которые не могут<br>із <b>работице</b><br>гработы и вы можете быть | Личные данные заявителя<br>Резюме<br>Адрес регистрации<br>Сведения по последнему месту работы |
| Личные данны                                                                                                    | е заявителя                                                                                                    | Способ связи<br>Место оказания услуги                                                         |
| Фамилия                                                                                                    | Краснов                                                                                                    | Регион поиска работы                                                                          |
| Имя                                                                                                    | Александр                                                                                                    | Способ получения пособия                                                                      |
| Отчество                                                                                                    | Федорович                                                                                                    | Социальный статус                                                                             |
| Пол                                                                                                    | Мужской                                                                                                    | Сведения о детях                                                                              |
| Дата рождения                                                                                                    | 01.05.1963                                                                                                    | Подтверждение данных                                                                          |
| Гражданство                                                                                                    | Российская Федерация                                                                                                    | Сведения о занятости                                                                          |
| Серия паспорта                                                                                                    | 0001                                                                                                    |                                                                                               |
| Номер паспорта                                                                                                    | 123009                                                                                                    |                                                                                               |
| Дата выдачи паспорта                                                                                                    | 02.03.2015                                                                                                    |                                                                                               |
| Кем выдан паспорт                                                                                                    | ОТДЕЛ УФМС РОССИИ ПО ГОР. МОСКВЕ ПО<br>РАЙОНУ ТАГАНСКИЙ                                                                                     |                                                                                               |

Меню справа поможет быстро переключаться по разделам страницы подачи заявления.

На открывшейся форме подачи заявления требуется заполнить все обязательные поля,

обозначенные «звездочкой».

В разделе, определяющем цель подачи заявления, отметить пункт «Я ищу работу и не претендую на пособие по безработице».

## Заявление о содействии в поиске подходящей работы

| Я ищу работу и не претендую на признание безработным<br>Боли вом тробистов солойствио в поиско работы боз призиония рас.                |
|----------------------------------------------------------------------------------------------------|
| соля вам треоуется содействие в поиске работы без признания вас<br>безработным или вы относитесь к категориям граждан, которые не могут |
| быть признаны безработными.                                                                                                    |
| 🔘 Я претендую на признание безработным                                                                                                  |
| Если вам требуется содействие в поиске работы и вы можете быть<br>признанным безработным                                                |

Блок «Личные данные заявителя» будет заполнен автоматически из данных ЕСИА. Требуется

подтвердить, что указанные данные корректны.

| Личные данные заявителя                                                                                                    |                                                                            |  |  |  |
|----------------------------------------------------------------------------------------------------|----------------------------------------------------------------------------|--|--|--|
| Фамилия                                                                                                    | Краснов                                                                    |  |  |  |
| Имя                                                                                                    | Александр                                                                  |  |  |  |
| Отчество                                                                                                    | Федорович                                                                  |  |  |  |
| Пол                                                                                                    | Мужской                                                                    |  |  |  |
| Дата рождения                                                                                                    | 01.05.1963                                                                 |  |  |  |
| Гражданство                                                                                                    | Российская Федерация                                                       |  |  |  |
| Серия паспорта                                                                                                    | 0001                                                                       |  |  |  |
| Номер паспорта                                                                                                    | 123009                                                                     |  |  |  |
| Дата выдачи паспорта                                                                                                    | 02.03.2015                                                                 |  |  |  |
| Кем выдан паспорт                                                                                                    | ОТДЕЛ УФМС РОССИИ ПО ГОР. МОСКВЕ ПО<br>РАЙОНУ ТАГАНСКИЙ                    |  |  |  |
| Я подтверждаю корректнос<br>Если данные из ЕСИА не актуальны,<br>ЕСИА и только после этого подавать з<br>паспортными данными | ть паспортных данных<br>Зы должны изменить их в<br>заявление с корректными |  |  |  |
| ИНН                                                                                                    | 120165301238                                                               |  |  |  |
| снилс                                                                                                    | 000-123-003 31                                                             |  |  |  |

В блоке «Резюме» выберите резюме, которое было составлено на портале.

## Резюме

Выберите резюме, на основании которого центр занятости населения будет искать вам работу. Если ранее вы не создавали резюме, можете <u>создать резюме</u> сейчас. После создания резюме выберите только что созданное резюме.

#### Резюме \*

| подсобный рабочий | ий |
|-------------------|----|
| подсобный рабочий | ий |

Заполните блок «Адрес регистрации» согласно данным из паспорта.

## Адрес регистрации

Указывается действующий адрес регистрации по месту жительства (указан в паспорте на страницах с 5-й по 12-ю, в ином документе, удостоверяющем личность, или в справке о регистрации по месту жительства). В случае предоставления недостоверных сведений центр занятости населения имеет право отказать в постановке на регистрационный учет в качестве безработного и назначении пособия.

| -          |   |   |          |  |
|------------|---|---|----------|--|
| Δп         | n |   | <u>_</u> |  |
| $\neg \mu$ | μ | - | 6        |  |

| Выберите                       | - |
|--------------------------------|---|
|                                |   |
| Регион                         |   |
|                                |   |
| Выберите регион                | - |
|                                |   |
| Район, населенный пункт, улица |   |
|                                | _ |
| Выберите                       | Ŧ |
|                                |   |
| Дом, корпус, строение          |   |
|                                |   |
| Введите значение               |   |
|                                |   |
| Квартира                       |   |
|                                |   |
| Введите номер квартиры         |   |
|                                |   |

Заполните блок «Сведения по последнему месту работы» при наличии опыта работы.

## Сведения по последнему месту работы

| Есть опыт работы                                                                                 |    |
|--------------------------------------------------------------------------------------------------|----|
| Полное наименование организации / ФИО<br>индивидуального предпринимателя /<br>физического лица * |    |
| Введите данные                                                                                   |    |
| Дата увольнения                                                                                  |    |
|                                                                                                  | Ħ) |
| Номер приказа об увольнении                                                                      |    |
| Введите номер                                                                                    |    |
| Основание увольнения                                                                             |    |
| Выберите                                                                                         | •  |

Если опыта работы нет, выключите переключатель «Есть опыт работы». Кнопка поменяет цвет с синего на серый и пункты блока «Сведения по последнему месту работы» исчезнут.

## Сведения по последнему месту работы

| Есть | опыт | работы |
|------|------|--------|
| ECIP | опыт | работы |

В блоке «Способ связи» заполните обязательные поля «Телефон» и «Email» для обеспечения связи с ЦЗН. Отметьте предпочитаемый способ связи.

## Способ связи

Сведения необходимы для уточнения данных, в случае неполноты которых вам может быть отказано в признании безработным. На указанный почтовый ящик придет подтверждающее письмо. Без подтверждения почтового ящика подача заявления не будет осуществлена.

Телефон \* +7(\_) \_--\_-Email \* Введите Email Предпочитаемый способ связи \* Э Лучше звонить мне по телефону Лучше написать мне письмо Блок «Место оказания услуги» заполните по образцу.

## Место оказания услуги

Уважаемый заявитель, обратите, пожалуйста, особое внимание на территориальную близость ЦЗН, в который Вы направляете заявление. Для признания безработным необходимо личное посещение. Поэтому выбирайте ЦЗН, в который Вы сможете добраться без проблем. Выбор места подачи заявления важен, поскольку:

• Изменить место обращения после принятия Вашего заявления возможно только через его отзыв. При этом новое заявление на признание безработным Вы сможете подать не ранее чем через 1 месяц.

• В случае, если к моменту отзыва заявления Вы уже признаны безработным,

пособие по безработице вновь Вам может быть назначено только через 12 месяцев с даты предыдущего признания безработным.

#### Регион обращения в центр занятости \*

| Самарская область           |   |  |  |  |
|-----------------------------|---|--|--|--|
| Центр занятости населения * |   |  |  |  |
| г.о. Новокуйбышевск         | • |  |  |  |

В блоке «Регион поиска работы» укажите «Самарская область».

| Регион поиска работы                                                        |                                                                                                    |  |  |
|-----------------------------------------------------------------------------|----------------------------------------------------------------------------------------------------|--|--|
| Вы можете выбрать допо<br>вакансии. В первую оче<br>в центр занятости насел | олнительные регионы, в которых будут подбираться<br>редь поиск подходящей работы осуществляется в регионе,<br>ения которого подано заявление. |  |  |
| Самарская область 🗙                                                         |                                                                                                    |  |  |
| Выберите                                                                    | •                                                                                                    |  |  |

В блоке «Социальный статус» отметьте пункты «Обучаюсь по очной форме обучения» и «Являюсь несовершеннолетним в возрасте от 14 до 18 лет».

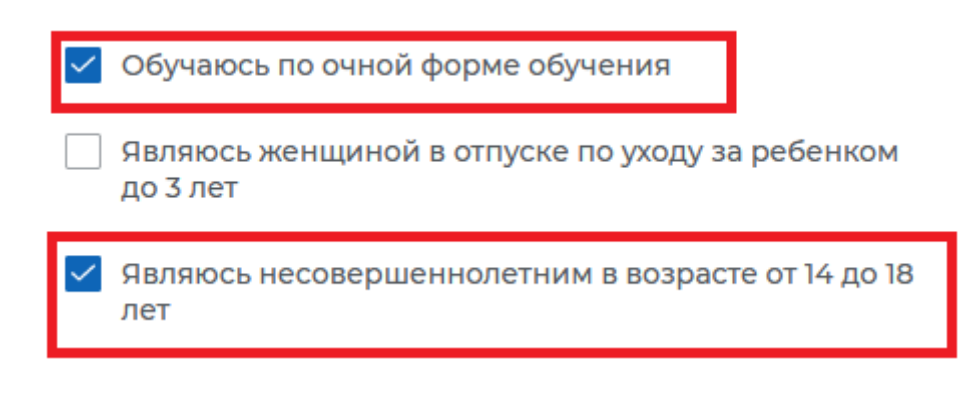

### Сведения о занятости

Категории граждан, которые не могут быть признаны безработными, и претендуют только на поиск работы:

Не достигшие 16-летнего возраста

Отношусь

🔘 Не отношусь

#### Получающие пенсию по старости или за выслугу лет

Которым в соответствии с законодательством Российской Федерации назначены страховая пенсия по старости (в том числе досрочно) и (или) накопительная пенсия, либо пенсия по предложению органов службы занятости, либо пенсия по старости или за выслугу лет по государственному пенсионному обеспечению.

О Отношусь

• Не отношусь

Осужденные по решению суда к исправительным работам либо принудительным работам, а также к наказанию в виде лишения свободы, если данное наказание не назначено условно

Отношусь

• Не отношусь

#### Выполняющие оплачиваемую работу

Работающие по трудовому договору, в том числе выполняющие работу за вознаграждение на условиях полного либо неполного рабочего времени, а также имеющие иную оплачиваемую работу (службу), включая сезонные. временные работы, за исключением общественных работ (кроме граждан, участвующих в общественных работах из числа впервые ищущих работу (ранее не работавших) и при этом не имеющих квалификации; уволенных более одного раза в течение одного года до начала периода безработицы, за нарушение трудовой дисциплины или другие виновные действия; прекративших индивидуальную предпринимательскую деятельность, вышедших из членов крестьянского (фермерского) хозяйства; стремящихся возобновить трудовую деятельность после длительного (более одного года) перерыва, а также направленных органами службы занятости на обучение и отчисленных за виновные действия; обратившихся в органы службы занятости после окончания сезонных работ) и осуществления полномочий членов избирательных комиссий, комиссий референдума с правом решающего голоса не на постоянной (штатной) основе.

Отношусь

Не отношусь

#### Индивидуальные предприниматели, нотариусы, адвокаты

Зарегистрированные в установленном порядке в качестве индивидуальных предпринимателей, а также нотариусов, занимающихся частной практикой, адвокатов, учредивших адвокатские кабинеты, и иных лиц, чья профессиональная деятельность в соответствии с федеральными законами подлежит государственной регистрации и (или) лицензированию.

Отношусь

• Не отношусь

#### Занятые в подсобных промыслах и реализующих продукцию по договорам

Отношусь

• Не отношусь

#### Выполняющие работы по договорам

Выполняющие работы по договорам гражданско-правового характера, предметами которых являются выполнение работ и оказание услуг, авторским договорам, а также являющихся членами производственных кооперативов (артелей).

Отношусь

• Не отношусь

#### Избранные, назначенные или утвержденные на оплачиваемую должность

- Отношусь
- Не отношусь

#### Проходящие военную или альтернативную гражданскую службу

Проходящие военную службу, альтернативную гражданскую службу, а также службу в органах внутренних дел, Государственной противопожарной службе, учреждениях и органах уголовно-исполнительной системы, органах принудительного исполнения Российской Федерации.

Отношусь

• Не отношусь

#### Обучающиеся по очной форме обучения

Обучающиеся по очной форме обучения в организациях, осуществляющих образовательную деятельность, включая обучение по направлению государственной службы занятости населения.

• Отношусь

Не отношусь

#### Временно отсутствующие на рабочем месте

Временно отсутствующие на рабочем месте в связи с нетрудоспособностью, отпуском, переподготовкой, повышением квалификации, приостановкой производства, вызванной забастовкой, призывом на военные сборы, привлечением к мероприятиям, связанным с подготовкой к военной службе (альтернативной гражданской службе), исполнением других государственных обязанностей или иными уважительными причинами.

- Отношусь
- Не отношусь

#### Учредители организаций, кроме некоммерческих без права получения дохода от деятельности

Являющиеся учредителями (участниками) организаций, за исключением учредителей (участников) некоммерческих организаций, организационноправовая форма которых не предполагает права учредителей (участников) на получение дохода от деятельности этих организаций, включая членов товариществ собственников жилья, а также членов жилищных, жилищно-строительных, гаражных кооперативов и иных специализированных потребительских кооперативов, создаваемых в целях удовлетворения потребностей граждан, которые не получают доход от их деятельности.

- Отношусь
- Не отношусь

#### Являющиеся членами крестьянского (фермерского) хозяйства

- Отношусь
- Не отношусь

#### Являющиеся плательщиками налога на профессиональный доход

- Отношусь
- Не отношусь

В блоке **«Подтверждение** данных» отметьте все требуемые значения. После этого нажмите кнопку **«Отправить заявление»** 

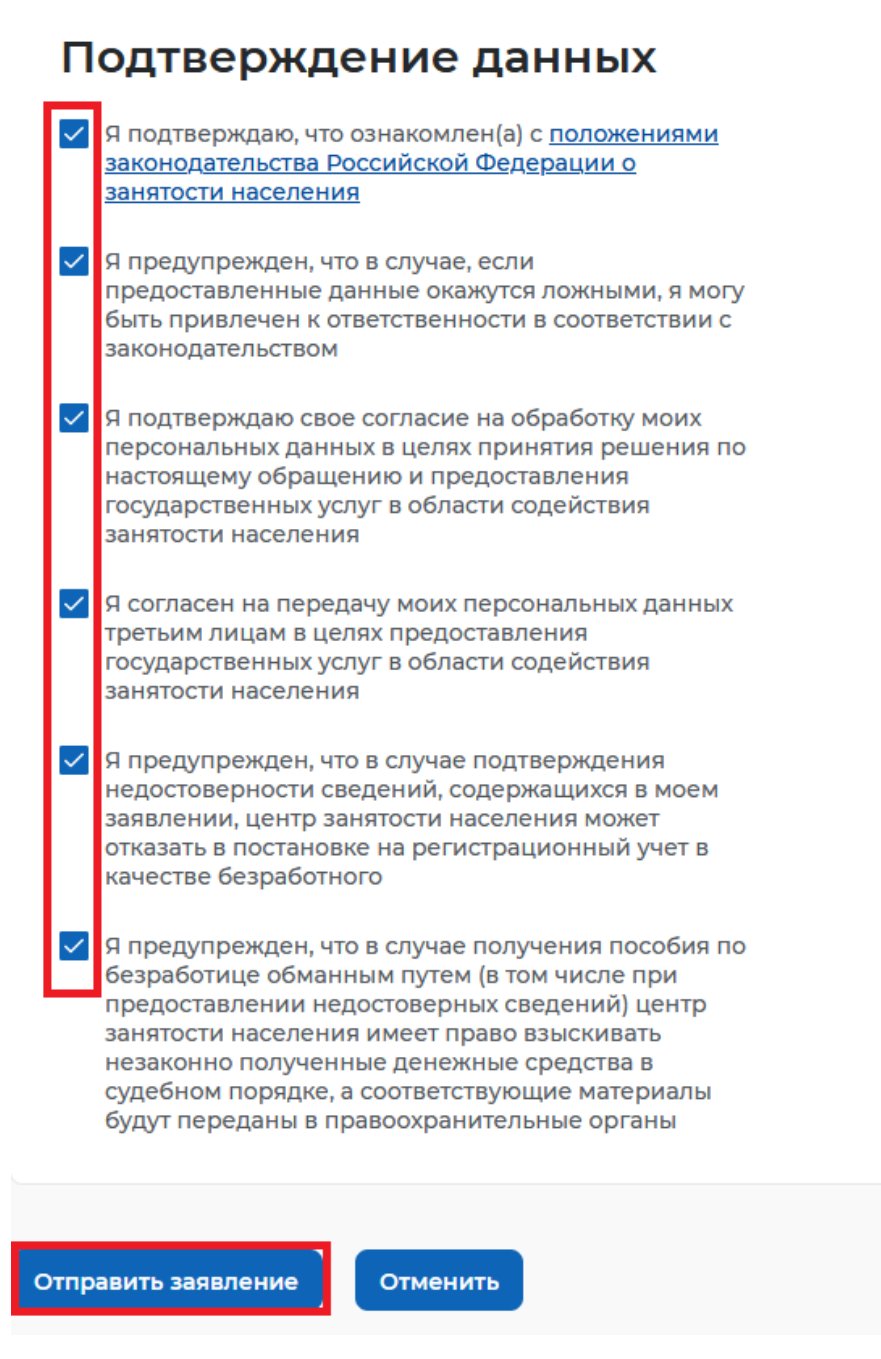

После успешной подачи заявления появится окно получения подтверждения отправки заявления.

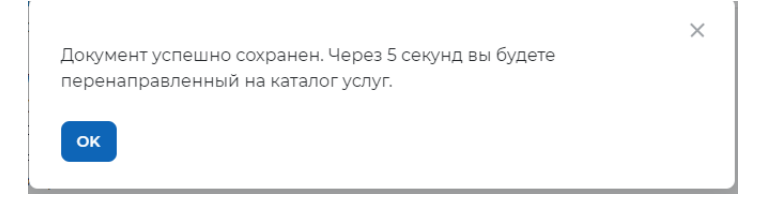

Далее заявление обрабатывается сотрудником центра занятости населения.

## 5. Отслеживание статуса заявления

Для того, чтобы отследить статус заявления перейдите в блок «Все сервисы».

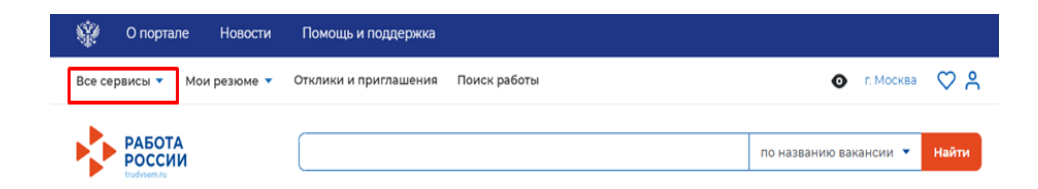

Перейдите в раздел «Каталог услуг» и выберите пункт «Заявления».

| Все сервисы 🔺 | Мои резюме 🔻 | Отклики и приглашения | Поиск работы    | • Самарская область       | Û \\ \ |
|---------------|--------------|-----------------------|-----------------|---------------------------|--------|
| Каталог услуг |              | Стажиров              | ка и практика   | Социальная сеть SkillsNet | ×      |
| Все услуги    |              | О стажиров            | ках и практиках |                           |        |
| Заявления     |              | Мои стажир            | овки и практики | Мои заявления             |        |

Далее заявление обрабатывается сотрудником центра занятости населения. Отслеживайте статус заявления и действуйте в соответствии с рекомендациями, которые дает Единая Цифровая Платформа «Работа в России».

| Содействие гражданам в поиске подходящей работы                                                                                                    | Подобраны вакансии |
|----------------------------------------------------------------------------------------------------|--------------------|
| Заявление №2021-2102 обрабатывает:                                                                                                    |                    |
| Отдел "Новомосковский" Телефон: None                                                                                                    |                    |
| Расставьте вакансии с учетом их привлекательности для вас, где №1 – самое интересное предложение. Сотрудники центра занятости в первую очередь будут рассматривать наиболее привлекательные для вас вакансии. Выберите вакансии не позднее 04.10.2021<br>Дата регистрации в целях поиска работы:30.09.2021<br>Дата подачи и принятия заявления:30.09.2021. |                    |
| Дата подачи: 30.09.2021                                                                                                    |                    |
| Расстановка приоритетов для вакансий из списка                                                                                                    | Отозвать заявление |

## 6. Просмотр и приоритизация списка подобранных вакансий

Сотрудник центра занятости населения формирует перечень вакансий и отправляет Вам в личный кабинет для выбора наиболее подходящих.

Для того чтобы просмотреть список подобранных вакансий, необходимо по заявлению со статусом «Подобраны вакансии» нажать на кнопку «Расстановка приоритетов для вакансий из списка».

| Содействие гражданам в поиске подходящей работы                                                                                                    | Подобраны вакансии |
|----------------------------------------------------------------------------------------------------|--------------------|
| Заявление №2021-865 обрабатывает:<br>Отдел "Марьино" Телефон: 8 (495) 705-75-75                                                                                                    |                    |
| Расставьте вакансии с учетом их привлекательности для вас, где №1 – самое интересное<br>предложение. Сотрудники службы занятости в первую очередь будут рассматривать наиболее<br>привлекательные для вас вакансии. |                    |
| Дата подачи: 28.06.2021                                                                                                    |                    |
| Расстановка приоритетов для вакансий из списка                                                                                                    | Отозвать заявление |

Откроется список вакансий работодателей, подходящих на указанное резюме в заявлении.

| акансии от слу<br>омер заявлени<br>ыберите две ва<br>анятости выдас | лжбы занятости<br>ия 2021-865<br>акансии из предложенного списка.<br>ст направление для прохождения со | По выбранным вакансиям сотрудн<br>обеседования. | ик службы   |       |
|---------------------------------------------------------------------|----------------------------------------------------------------------------------------------------|-------------------------------------------------|-------------|-------|
|                                                                     | Вакансия                                                                                               | Компания                                        | Зарплата от |       |
| 1 🗸                                                                 | Водитель автомобиля                                                                                    | ИП Краснов А. Ф.                                |             | 15000 |
| 2 🔨 🗸                                                               | Водитель                                                                                               | ИП Краснов А. Ф.                                |             | 15000 |
| 3 🔨 🗸                                                               | Водитель                                                                                               | ИП Николаев А. И.                               |             | 15000 |
| 4 🔨                                                                 | Водитель автомобиля                                                                                    | ИП Николаев А. И.                               |             | 15000 |
|                                                                     |                                                                                                    |                                                 |             |       |
|                                                                     |                                                                                                    |                                                 |             |       |

В данном списке соискатель может поменять приоритет у вакансий путем нажатия на стрелочки.

| Вакансии от слу                    | жбы занятости                                                     |                                                 |              |       |
|------------------------------------|-------------------------------------------------------------------|-------------------------------------------------|--------------|-------|
| Номер заявлени                     | <b>19</b> 2021-865                                                |                                                 |              |       |
| Выберите две ва<br>занятости выдас | жансии из предложенного списка<br>т направление для прохождения с | . По выбранным вакансиям сотр<br>собеседования. | удник службы |       |
|                                    | Вакансия                                                          | Компания                                        | Зарплата от  |       |
| 1 🗸                                | <u>Водитель автомобиля</u>                                        | ИП Краснов А. Ф.                                |              | 15000 |
| 2 🔨 🗸                              | Водитель                                                          | ИП Краснов А. Ф.                                |              | 15000 |
| 3 🔨                                | Водитель                                                          | ИП Николаев А. И.                               |              | 15000 |
| 4                                  | <u>Водитель автомобиля</u>                                        | ИП Николаев А. И.                               |              | 15000 |

Из списка вакансий, отправленного работником центра занятости, нужно откликнуться на вакансию подсобного рабочего от МУ «Дом молодежных организаций».

При нажатии на кнопку «Сохранить» расставленные приоритеты отправятся в центр занятости населения.

| нятости выдаст на | правление для прохождения сос | еседования.       |             |       |
|-------------------|-------------------------------|-------------------|-------------|-------|
|                   | Вакансия                      | Компания          | Зарплата от |       |
| 1 🗸               | Водитель                      | ИП Краснов А. Ф.  |             | 15000 |
| 2 ^ V             | Водитель автомобиля           | ИП Краснов А. Ф.  |             | 15000 |
| 3 🔨 🗸             | Водитель автомобиля           | ИП Николаев А. И. |             | 15000 |
| 4 🔨               | Водитель                      | ИП Николаев А. И. |             | 15000 |
|                   |                               |                   |             |       |

Далее сотрудник центра занятости населения подтверждает выбранную Вами вакансию **подсобного рабочего**, согласует её с работодателем и отправляет работодателю данные для проведения собеседования.

## 7. Организация и проведение собеседований на портале. Отклик на вакансию

Затем по заявлению со статусом «Прохождение собеседований» нужно нажать на кнопку «Список вакансий».

| Содействие гражданам в поиске подходящей работы                                                                                                 | Прохождение собеседований |
|----------------------------------------------------------------------------------------------------|---------------------------|
| Заявление №2021-865 обрабатывает:<br>Отдел "Марьино" Телефон: 8 (495) 705-75-75                                                                 |                           |
| По согласованным вакансиям необходимо пройти собеседования. Если нарушите с<br>сможете претендовать на признание безработным и выплату пособия. | рок вы не                 |
| Дата подачи: 28.06.2021                                                                                                    |                           |
| Список вакансий                                                                                                    | Отозвать заявление        |

Откроется сформированный сотрудником центра занятости населения список вакансий работодателей, подходящих по заявлению гражданина.

| оберите две ва<br>нятости выдас | акансии из предложенного списка.<br>т направление для прохождения со | По выбранным вакансиям сотрудник слу»<br>обеседования. | жбы         |
|---------------------------------|----------------------------------------------------------------------|--------------------------------------------------------|-------------|
|                                 | Вакансия                                                             | Компания                                               | Зарплата от |
| 1 🗸                             | Водитель                                                             | ИП Краснов А. Ф.                                       | 15000       |
| 2 🔨 🗸                           | <u>Водитель автомобиля</u>                                           | ИП Краснов А. Ф.                                       | 15000       |
| 3 🔨 🗸                           | <u>Водитель автомобиля</u>                                           | ИП Николаев А. И.                                      | 15000       |
| 4 🔨                             | Водитель                                                             | ИП Николаев А. И.                                      | 15000       |
|                                 |                                                                      |                                                        |             |

Чтобы перейти на карточку вакансии и откликнуться на нее необходимо нажать на наименование вакансии в перечне.

| Вакансия                      | Отслеживается<br>сотрудником ЦЗН | Компания             | Регион                | Зарплата от | Дата подбора |
|-------------------------------|----------------------------------|----------------------|-----------------------|-------------|--------------|
| <u>Водитель</u>               |                                  | ИП Краснов<br>А. Ф.  | Московская<br>область | 15000       | 2            |
| <u>Водитель</u><br>автомобиля |                                  | ИП Краснов<br>А. Ф.  | Московская<br>область | 15000       | 2            |
| <u>Водитель</u><br>автомобиля |                                  | ИП Николаев<br>А. И. | Московская<br>область | 15000       | 2            |
| <u>Водитель</u>               |                                  | ИП Николаев<br>А. И. | Московская<br>область | 15000       | 2            |

В карточке вакансии работодателя нажать на кнопку «Откликнуться».

## Водитель автомобиля

| Детали вакансии О компании                                                                                                    | 15 000 - 30 000 руб.                                                                                                    |  |  |
|----------------------------------------------------------------------------------------------------|----------------------------------------------------------------------------------------------------|--|--|
| <ul> <li>Фолжностные обязанности</li> <li>управление автомобилем,</li> <li>своевременное прибытие на рабочее место и подача автомобиля к<br/>подъезду организации, а также постановка автомобиля в гараж после<br/>рабочей смены.</li> </ul> | Индивидуальный<br>предприниматель Краснов<br>Александр Федорович<br>Московская область, г. Балашиха,<br>Балашихинское шоссе, 15<br>Дата публикации: 28.05.2021 |  |  |
| Гребования к кандидату<br>Водитель обязан владеть:                                                                                                    | Вы откликались на эту вакансию<br>24.06.2021 в 12:30 с резюме <b>Водитель</b>                                                                                  |  |  |
| <ul> <li>полными сведениями о внутреннем устройстве автомобиля, принципах его<br/>работы;</li> </ul>                                                                                                    | Перейти к откликам                                                                                                    |  |  |
| <ul> <li>информациеи оо оснащенности автомобиля, его технических<br/>характеристиках, приборах, механизмах и агрегатах, а также о их назначении<br/>и обслуживании;</li> </ul>                                                               | Откликнуться                                                                                                    |  |  |
| <ul> <li>способами и методами выявления неисправностей, а также их устранения<br/>подручными средствами;</li> </ul>                                                                                                    |                                                                                                    |  |  |
| <ul> <li>знаниями о последствиях тех или иных поломок и неисправностей в работе<br/>двигателя и прочих системах автомобиля.</li> </ul>                                                                                                    |                                                                                                    |  |  |

Заполнить требуемые данные (выбрать резюме, указанное в заявлении, и заполнить сопроводительное письмо) и нажать на кнопку **«Откликнуться».** 

| ЛКЛИК НА ВАКАНСИЮ                                                                        |   |
|------------------------------------------------------------------------------------------|---|
| ы уже откликались на вакансию Водитель автомобиля 19.03.2021 в<br>9:47 с резюме Водитель |   |
| ыберите резюме, которое Вы хотите отправить работодателю                                 |   |
| езюме                                                                                    |   |
| Водитель                                                                                 | • |
|                                                                                          |   |
| апишите сопроводительне письмо                                                           |   |
| апишите сопроводительне письмо<br>По заявлению.                                          |   |

После нажатия на кнопку «**Откликнуться**» работодателю будет направлен отклик, который будет отображаться в разделе «**Отклики и приглашения**».

| Все сервисы 👻 Мои резюме 👻 Отклики и приглашения Поиск работы                | 💿 г. Москва ♡ 🔗              |
|------------------------------------------------------------------------------|------------------------------|
| PAEOTA<br>POCCCIII<br>trudreentre                                            | по названию вакансии 👻 Найти |
| <b>Ф</b> > Отклики                                                           |                              |
| Отклики и приглашения Собеседования Предложения о работе                     | 💾 Календарь собеседований    |
| Все резюме • Все • Любой                                                     | статус                       |
| Bcero: 11                                                                    | Активные Архивные            |
| Водитель автомобиля                                                          |                              |
| 15 000 - 30 000 руб.                                                         |                              |
| ИП Краснов А. Ф.<br>Московская область, г. Балашиха, Балашихинское шоссе, 15 |                              |
| Резюме: Водитель                                                             | Отклик                       |
| Дата отклика: 28.06.2021<br>                                                 | Не просмотрен                |
| Отказать                                                                     | T                            |

## 8. Принятие приглашения на собеседование

Чтобы принять приглашение на собеседование нужно в личном кабинете перейти в раздел «Отклики и приглашения».

| 💱 О портале Новости           | Помощь и поддержка                 |                              |
|-------------------------------|------------------------------------|------------------------------|
| Все сервисы 🔻 Мои резюме 🔻    | Отклики и приглашения Поиск работы | 💿 г. Москва 💟 🔗              |
| РАБОТА<br>РОССИИ<br>изфузенти |                                    | по названию вакансии 👻 Найти |

Перейти на вкладку «Собеседования».

| 🟠 > Отклики           |               |                      |   |              |                 |             |
|-----------------------|---------------|----------------------|---|--------------|-----------------|-------------|
| Отклики и приглашения | Собеседования | Предложения о работе |   |              | 💾 Календарь соб | беседований |
| Все резюме            | •             | Bce                  | • | Любой статус |                 | Ŧ           |
| Bcero: 8              |               |                      |   |              | Активные        | Архивные    |

Нажать на кнопку «Принять» рядом с назначенным собеседованием.

| ики и приглашения Собесед                                                                                  | ования Предложения о работе | 🗄 Календарь соб  | беседов |
|----------------------------------------------------------------------------------------------------|-----------------------------|------------------|---------|
| акансия                                                                                                    | Все резюме                  | • Выбрать статус |         |
|                                                                                                    |                             | Активные         | Архи    |
| ro: <b>5</b>                                                                                               |                             |                  |         |
| TO: <b>5</b>                                                                                               |                             |                  |         |
| <sup>то. 5</sup><br>ИП Краснов А. Ф.                                                                       |                             |                  |         |
| то: 5<br>ИП Краснов А. Ф.<br>Дата и время собеседован                                                      | чия: 25 июня, 09:00 - 09:15 |                  |         |
| то: 5<br>ИП Краснов А. Ф.<br>Дата и время собеседован<br>Вакансия: Водитель автомобиля                     | чия: 25 июня, 09:00 - 09:15 |                  |         |
| то: 5<br>ИП Краснов А. Ф.<br>Дата и время собеседован<br>Вакансия: Водитель автомобиля<br>Резюме: Водитель | ния: 25 июня, 09:00 - 09:15 |                  |         |

Заполнить сведения в открывшемся модальном окне (не обязательно) и нажать на кнопку «Принять».

| Э  | Принять приглашение                                | $\times$ |    |
|----|----------------------------------------------------|----------|----|
|    | Компания:                                          |          |    |
| 5e | ИП Краснов А. Ф.                                   |          |    |
|    | Вакансия:                                          |          |    |
|    | Водитель автомобиля                                |          | VC |
|    | Резюме:                                            |          |    |
|    | Водитель                                           |          |    |
|    | Дата и время собеседования:                        |          |    |
|    | Дата и время собеседования: 25 июня, 09:00 - 09:15 |          | I  |
|    | Тип собеседования:                                 |          | I  |
| ļO | Очное собеседования                                |          | I  |
| Ŀ  | Место проведения:                                  |          | I  |
| ы  | Сопроводительное письмо                            |          |    |
| 21 | Введите текст                                      |          | I  |
|    |                                                    |          | I  |
|    |                                                    | 10       | ľ  |
| 1  | Закрыть                                            |          | I  |
| 1  |                                                    |          |    |
|    |                                                    |          |    |

Согласие на собеседование отправится работодателю, статус собеседования перейдет в

### «Подтверждено».

| ИП Краснов А. Ф.                                   |              |
|----------------------------------------------------|--------------|
| Дата и время собеседования: 25 июня, 09:00 - 09:15 |              |
| Вакансия: Водитель автомобиля                      |              |
| Дата приглашения: 24.06.2021                       | Подтверждено |
| Отказать Посмотреть собеседование 👻                |              |

## 9. Подтверждение прохождения собеседований гражданином

Гражданин должен подтвердить, что он прошел все собеседования. Для того чтобы подтвердить прохождение собеседований необходимо в личном кабинете соискателя:

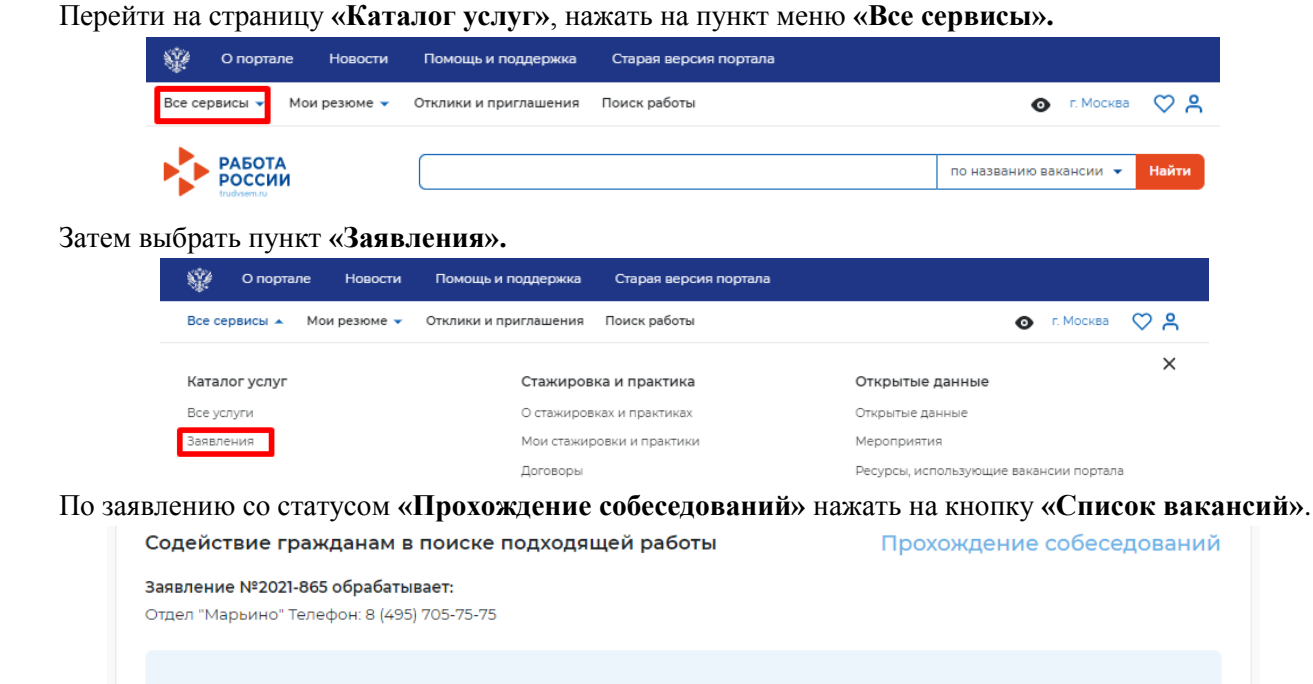

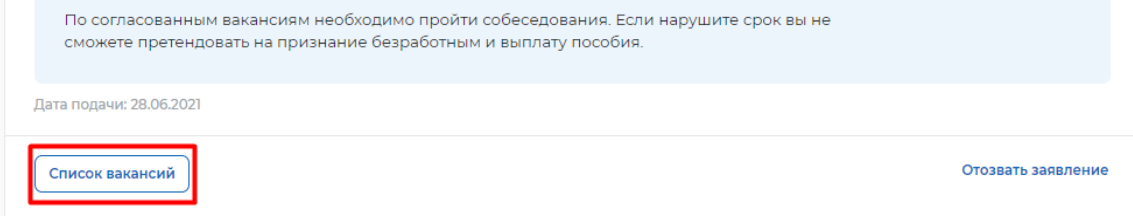

На открывшейся форме со списком вакансий нажать на кнопку «Сохранить».

| <b>Іройти собеседован<br/>юзднее</b><br>сли Вы превысите у<br>можете претендова | ние не 30.06.20<br>/казанный срок по<br>ть на признание б | 21<br>вакансиям, отслеж<br>езработным и выпл | киваемым сотрудником<br>пату пособия по безра | и ЦЗН, то не<br>ботице |                                               |
|---------------------------------------------------------------------------------|-----------------------------------------------------------|----------------------------------------------|-----------------------------------------------|------------------------|-----------------------------------------------|
| Отслеживается<br>сотрудником ЦЗН                                                | Компания                                                  | Регион                                       | Зарплата от                                   | Дата подбора           | Статус                                        |
|                                                                                 | ИП Краснов<br>А. Ф.                                       | Московская<br>область                        | 15000                                         | 28.06.2021             | Отказ от<br>взаимодействия от<br>работодателя |
|                                                                                 | ИП Краснов<br>А. Ф.                                       | Московская<br>область                        | 15000                                         | 28.06.2021             | Отказ от<br>взаимодействия от<br>работодателя |
|                                                                                 | ИП<br>Николаев А.<br>И.                                   | Московская<br>область                        | 15000                                         | 28.06.2021             |                                               |
|                                                                                 | ИП<br>Николаев А.<br>И.                                   | Московская<br>область                        | 15000                                         | 28.06.2021             |                                               |

Затем сотрудник центра занятости оформляет трудоустройство на нужную вакансию.